# Procedimento de pedido de porta HAN junto do Operador de rede.

## PASSO 1

- Ir ao Site: https://balcaodigital.e-redes.pt/home
- Registar-se e fazer Login na plataforma.

| €-REDES                                                                            | < Anterior<br>Que tipo de cliente é? |
|------------------------------------------------------------------------------------|--------------------------------------|
| Login                                                                              | Perticular                           |
| Com o <b>Balcão Digital</b> nunca foi tão fácil aceder a toda a sua<br>Informação. | Anda rido tem conta? Registe-se ->   |

#### PASSO 2

- Selecionar a opção "Os meus locais".

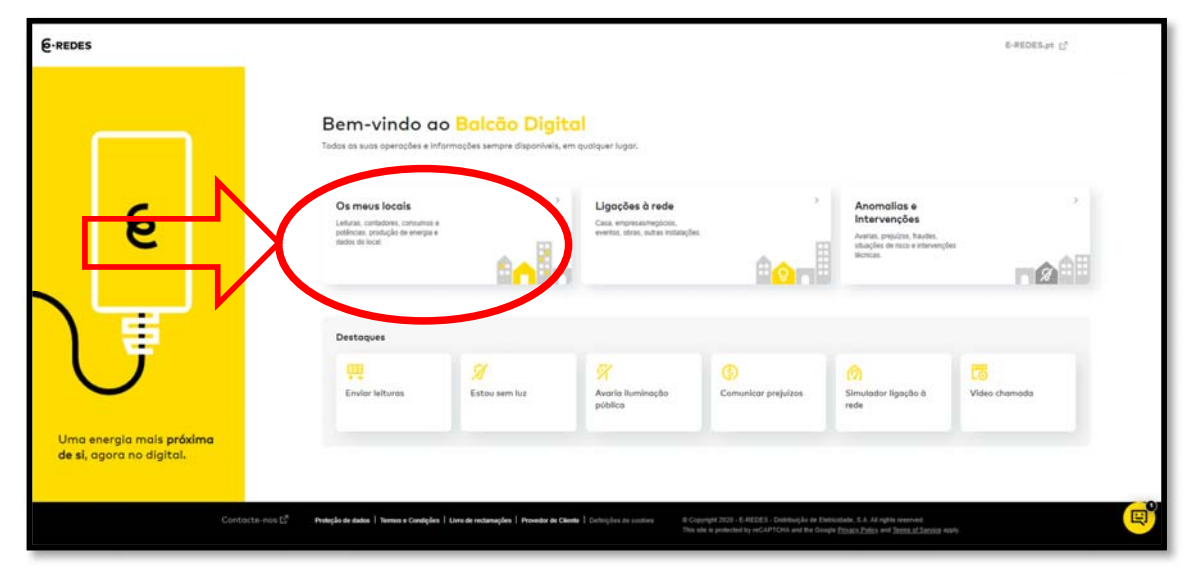

#### PASSO 3

- De seguida selecionar a opção "Contadores".

| 6.REDES                                                |                                                                                          |                                                                                                    | E-REDES.pt (2) |
|--------------------------------------------------------|------------------------------------------------------------------------------------------|----------------------------------------------------------------------------------------------------|----------------|
| <ul> <li>inicia Bakao Digital</li> </ul>               | O que procura nos seus loca<br>Leitures<br>Consumos e potências                          | Contodores                                                                                                    |                |
| Tudo sobre os seus localis à<br>distância de um clique | · Ver agendementos -                                                                     |                                                                                                    |                |
| Contacte                                               | non C2 Pulityle de dates. I tennes e Condyles. I Lives de reslamações. I Provedor de Cie | I Complete in southers         III Computed 2023 - 6.85(553 - Continue) is in Connormal, 3.4.42 equite reserved.           This also is parameterizing outCAPTOLA and the Couple (Space, DMa) and Space, dSpace, dSpace |                |

# PASSO 4

- De seguida selecionar a opção "Acesso aos dados do contador".

| 6.REDES                                              |                                                                                                    | E-REDES.pt [3 |
|------------------------------------------------------|----------------------------------------------------------------------------------------------------|---------------|
| < inicio Baletto Digital                             | C. Antalar                                                                                                    |               |
|                                                      | O que procura nos contadores?                                                                                                    |               |
|                                                      | Desselagem/sa agem           Image: Constraint of the second second secon                                                                                                    |               |
| V                                                    |                                                                                                    |               |
| Trate num instante as<br>suas <mark>anomalias</mark> | : Ver ogendomentos ; 👘 Ver pedidos em curso:                                                                                                    |               |
| Contacte-nos                                         | C Nadajše dr zaho 1 hones e Condyles 1 Une de endeningles 1 Mander de Checke 1 Colongies en contexes<br>Nada de la participat y acCaPTCOA and the Condyle <u>Colong 2010</u> (2010) and the Condyle <u>Colong 2010</u> (2010) and the Condyle <u>Colong 2010</u> (2010) and the Condyle <u>Colong 2010</u> (2010) and the Condyle <u>Colong 2010</u> (2010) and the Colonge <u>Colong 2010</u> (2010) and the Colonge <u>Colong </u> |               |

#### PASSO 5

- Selecione o local para o qual pretende a porta HAN.

| 6-REDES                             |                                              | E-REDES.pt |
|-------------------------------------|----------------------------------------------|------------|
| 6 > Balcão Digital > Os meus locais | > Contadores. > Acesso aos dados do contador |            |
| Tipo de pedido<br>Acesso aos        | 1 Local de consumo 2 3                       |            |
| contador                            | Selecione um local                           |            |
|                                     |                                              |            |
|                                     |                                              | e          |

## PASSO 6

- Escolha a data de instalação e selecione a opção "Não" relativamente à necessidade de alimentação da rede BT.

| Tipo de pedido<br>Acesso aos<br>dados do<br>contador | 2 Pedido 3                                             |           |
|------------------------------------------------------|--------------------------------------------------------|-----------|
|                                                      | Escolha a data preferencial para a ativação do serviço |           |
| ſ                                                    | Necessita de alimentação à rede BT? (0)                |           |
|                                                      | Custo associado: 14,31€ + IVA<br>© Limpar voltar       | Avançar 📴 |

# PASSO 7

- Preencher o formulário de identificação do cliente.

| 6-REDES                                       |                                    |            |     | E-REDES.pt |
|-----------------------------------------------|------------------------------------|------------|-----|------------|
| € > Balcão Digital > Os meus locais > Contado | res 🤌 Acesso aos dados do contador |            |     |            |
| Tipo de pedido Acesso aos                     | V V 3 Dados para cor               | itacto     |     |            |
| contador                                      | Dados para contacto                | CE Apelido | 25  |            |
|                                               | E-mail                             |            |     |            |
|                                               | Indicativo                         | U Telemo   | wel |            |
|                                               |                                    |            |     |            |
|                                               | ⊗ Limpar <b>Voltar</b>             |            |     | Submeter   |